# 在WAP551和WAP561接入點上配置基於IPv4的 類對映

#### 目標

客戶端服務品質(QoS)功能包含差異化服務(DiffServ)支援,允許您對網路流量進行分類和管理 。diffserv的配置首先配置類對映,類對映根據IP協定和其他標準對流量進行分類。配置類對 映至關重要,這樣重要流量就可以分成不同的類,並給予更高的優先順序。對於典型的 Internet應用程式(如電子郵件和檔案傳輸),可以接受服務稍有下降。對於語音呼叫和影片 流等應用,任何服務降級都會產生不良影響。

本文說明了如何在WAP551和WAP561接入點上建立和配置IPv4類對映。

## 適用裝置

·WAP551 · WAP561

### 軟體版本

·v1.0.4.2

# 建立IPv4類對映

步驟1.登入到Web配置實用程式並選擇客戶端QoS >類別對映。將開啟「類對映」頁:

| Class Map               |           |                     |
|-------------------------|-----------|---------------------|
| Class Map Configuration |           |                     |
| Class Map Name:         |           | (1 - 31 Characters) |
| Match Layer 3 Protocol: | IPv4 🖌    |                     |
| Add Class Map           |           |                     |
|                         |           |                     |
| Class Map               |           |                     |
| Class Map Configuration | I.        |                     |
| Class Map Name:         | IPv4class | (1 - 31 Characters) |
| Match Layer 3 Protocol: | IPv4 🖌    |                     |
| Add Class Map           |           |                     |

步驟2.在「類對映名稱」欄位中輸入類對映的名稱。

步驟3.從Match Layer 3 Protocol下拉選單中選擇所需的第3層協定。如果選擇IPv6,請參閱<u>在</u> WAP551和WAP561接入點上配置基於IPv6的類對映</u>文章。

步驟4.按一下Add Class Map新增新類對映。

#### IPv4類對映

| Match Criteria Configuration |                                               |                                                           |  |  |  |
|------------------------------|-----------------------------------------------|-----------------------------------------------------------|--|--|--|
| Class Map Name:              | IPv4class 🗸                                   |                                                           |  |  |  |
| Match Every Packet:          |                                               |                                                           |  |  |  |
| Protocol:                    | Select From List: ip V Match to Value:        | (Range: 0 - 255)                                          |  |  |  |
| Source IP Address:           | (xoc.xoc.xoc.xoc) Source IP Mask:             | (xox.xox.xox.xox - "1s for matching, 0s for no matching") |  |  |  |
| Destination IP Address:      | (xoc.xoc.xoc.xoc) Destination IP Mask:        | (xoox.xoox.xoox - "1s for matching, 0s for no matching")  |  |  |  |
| Source Port:                 | Select From List: Ttp V Match to Port:        | (Range: 0 - 85535)                                        |  |  |  |
| Destination Port:            | Select From List: Ttp V Match to Port:        | (Range: 0 - 65535)                                        |  |  |  |
| EtherType:                   | Select From List: appletalk V Match to Value: | (Range: 0600 - FFFF)                                      |  |  |  |
| Class Of Service:            | (Range: 0 - 7)                                |                                                           |  |  |  |
| Source MAC Address:          | (xxxxxxxxxxxxxxxxxxxxxxxxxxxxxxxxxxxxx        | (x00x00x00x0c+"1s for matching, 0s for no matching")      |  |  |  |
| Destination MAC Address:     | (xxxxxxxxxxxxxxxxxxxxxxxxxxxxxxxxxxxxx        | (xecceccecceccecce "1s for matching, 0s for no matching") |  |  |  |
| VLAN ID:                     | (Range: 0 - 4095)                             |                                                           |  |  |  |
| Service Type                 |                                               |                                                           |  |  |  |
| IP DSCP:                     | Select From List: af11 V Match to Value:      | (Range: 0 - 63)                                           |  |  |  |
| IP Precedence:               | (Range: 0 - 7)                                |                                                           |  |  |  |
| IP TOS Bits:                 | (Range: 00 - FF) IP TOS Mask:                 | (Range: 00 - FF)                                          |  |  |  |
| Delete Class Map:            |                                               |                                                           |  |  |  |

按照下面給出的步驟配置「匹配條件配置」區域中的引數。

步驟1.從Class Map Name下拉選單中選擇建立的類對映。

**附註:**以下所有步驟都是可選的。將啟用選中的框。如果您不想應用特定規則,請取消選中此 框。

步驟2.選中Match Every Packet覈取方塊以匹配每個幀或資料包的類對映,而不管幀或資料包的內容是什麼。取消選中Match Every Packet覈取方塊以配置任何其他匹配條件。

Timesaver:如果選中Match Every Packet,請跳到步驟12。

| Protocol:                | Select From List: ip V Match to Value: (Range: 0 - 255)                                                      |
|--------------------------|----------------------------------------------------------------------------------------------------|
| Source IP Address:       | 192.168.1.100 (xooc.xooc.xooc.xooc.xooc.xooc.xooc.xooc                                                       |
| Destination IP Address:  | (xoox,xoox,xoox,xoox) Destination IP Mask: (xoox,xoox,xoox,xoox,xoox,-"1s for matching, 0s for no matching") |
| Source Port:             | Select From List: snmp V O Match to Port: (Range: 0 - 65535)                                                 |
| Destination Port:        | Select From List: Ttp V Match to Port: (Range: 0 - 65535)                                                    |
| EtherType:               | Select From List: appletalk V O Match to Value: FFFE (Range: 0600 - FFFF)                                    |
| Class Of Service:        | ✓ 4 (Range: 0 - 7)                                                                                           |
| Source MAC Address:      | 46:FE:77:90:AC:33 (x000000000000) Source MAC Mask: 0:0:0:0:0 (x00000000000000000000000000                    |
| Destination MAC Address: | (xxxxxxxxxxxxxxxxxxxxxxxxxxxxxxxxxxxxx                                                                       |
| VLAN ID:                 | ✓ 56 (Range: 0 - 4095)                                                                                       |

步驟3.選中**Protocol**覈取方塊以根據IPv4資料包中IP協定欄位的值使用L3或L4協定匹配條件。 如果選中Protocol覈取方塊,請按一下以下單選按鈕之一:

·從清單中選擇協定 — 從清單中選擇協定。

·與值匹配 — 適用於清單中未出現的協定。輸入從0到255的標準IANA分配的協定ID範圍。

步驟4.選中Source IP Address覈取方塊,以在匹配條件中包含源的IP地址。在相應的欄位中 輸入源的IP地址和萬用字元掩碼。

步驟5.選中Destination IP Address覈取方塊以在匹配條件中包含目標的IP地址。在相應的欄位 中輸入目標的IP地址和萬用字元掩碼。

步驟6.選中**Source Port**覈取方塊以在匹配條件中包括源埠。如果選中Source Port覈取方塊 ,請按一下以下單選按鈕之一:

·從清單中選擇源埠 — 從清單中選擇源埠下拉選單中進行選擇。

·與連線埠相符 — 適用於清單中未出現的來源連線埠。輸入範圍從0到65535的埠號,其中包 括三種不同型別的埠:

- 0到1023 — 公認埠。

- 1024到49151 — 註冊埠。

- 49152 to 65535 — 動態和/或專用埠。

步驟7.選中Destination Port覈取方塊以在匹配條件中包括目標埠。如果選中目標埠覈取方塊 ,請按一下以下單選按鈕之一:

·從清單中選擇目標埠 — 從清單中選擇目標埠。

·與連線埠相符 — 適用於清單中未出現的目的地連線埠。在Match to Port欄位中輸入從0到 65535的埠號。此範圍包括三種不同型別的埠:

- 0到1023 — 公認埠。

- 1024到49151 — 註冊埠。

- 49152 to 65535 — 動態和/或專用埠。

步驟8.選中**EtherType**覈取方塊,將匹配條件與乙太網幀的報頭進行比較。如果選中 EtherType覈取方塊,請按一下以下單選按鈕之一:

·選擇From List — Protocol從下拉選單中選擇。下拉選單中包含appletalk、arp、ipv4、 ipv6、ipx、netbios、pppoe。

·與值匹配 — 用於自定義協定識別符號。輸入從0600到FFFF的識別符號。

步驟9.選中Class of Service覈取方塊,將802.1p使用者優先順序與乙太網幀進行比較。在「 服務類別」欄位中輸入從0到7的優先順序。

- ·0 盡最大努力。
- ·1—背景。
- ·2 備件。
- ·3 卓越的努力。
- ·4 受控負載。

·5 — 影片。

·6 — 語音。

- - -

·7 — 網路控制。

步驟10.選中Source MAC Address覈取方塊,將源MAC地址與乙太網幀進行比較。如果選中 此覈取方塊,請在「源MAC地址」欄位中輸入源MAC地址,並在「源MAC掩碼」欄位中輸入 源MAC掩碼。源MAC掩碼指定要與乙太網幀比較源MAC地址中的哪些位。

步驟11.選中**目標MAC地址**覈取方塊,將目標MAC地址與乙太網幀進行比較,然後在「目標 MAC地址」欄位中輸入目標MAC地址,在「目標MAC掩碼」欄位中輸入目標MAC掩碼。目標 MAC掩碼指定要與乙太網幀比較目標MAC地址中的哪些位。

步驟12.勾選VLAN ID覈取方塊,確定與IP封包相符的VLAN ID。在VLAN ID欄位中輸入範圍從 0到4095的VLAN ID。

**附註:**只能從「服務型別」區域選擇一項服務,並且只能為匹配條件新增這些服務。

| service type      |                      |                               |                  |
|-------------------|----------------------|-------------------------------|------------------|
| IP DSCP:          | Select From List: af | 11 🗸 O Match to Value:        | (Range: 0 - 63)  |
| IP Precedence:    | ✓ 5                  | (Range: 0 - 7)                |                  |
| IP TOS Bits:      |                      | (Range: 00 - FF) IP TOS Mask: | (Range: 00 - FF) |
| Delete Class Map: |                      |                               |                  |

步驟13.選中IP DSCP覈取方塊以根據IP DSCP值匹配資料包。如果選中IP DSCP覈取方塊 ,請按一下以下單選按鈕之一:

·從清單中選擇 — 要從清單中選擇的IP DSCP值下拉選單中選擇。

·與值匹配 — 自定義DSCP值。在Match to value欄位中輸入範圍從0到63的DSCP值。

步驟14.選中IP Precedence覈取方塊以在匹配條件中包含IP Precedence值。如果選中了IP優先順序覈取方塊,請輸入一個範圍從0到7的IP優先順序值。

步驟15.選中IP TOS Bits覈取方塊以使用IP報頭中資料包的服務型別位作為匹配條件。如果選中了IP TOS Bits覈取方塊,請在相應的欄位中輸入範圍介於00-FF和00-FF的IP TOS掩碼。

步驟16.要刪除類對映,請選中Delete Class Map覈取方塊。

步驟17.按一下「Save」。